- 1 Lernziele
- 2 Kundenzahlung erfassen

| Mtpc//192.168.145.128/csp/mp5/BEWIDATA                                                                                                    | mainFrame.cls                                                                                                    | ,0 + C 🗶 Ambiente Einrichtun                                                                                                    | g × 🚺         |         |
|----------------------------------------------------------------------------------------------------|----------------------------------------------------------------------------------------------------|----------------------------------------------------------------------------------------------------|---------------|---------|
| Erfassen Aufträge Ull Flottm                                                                                                    | ann                                                                                                    | Suchen (Alt-                                                                                                    | HS)           | NÆ      |
| ✓ ■ 1 1 1 2 ← 0 ■ ■ 1 1 1 2 ← 0 ■ ■ ■ ■ ■ K ■ 1                                                                                              | ≷ == ≪ < > ≫ 🖳  <br>? 448 🖹 🛲 🐘 📭 /                                                                                  | <b>), == = (= 10 ) = ( )</b> = ( <b>)</b> = ( <b>)</b> = | <b>7. 9</b> 3 | MOBELHI |
| Auftragskopf Information Kondit                                                                                                    | ionen Status Prüfung                                                                                                 |                                                                                                    |               |         |
| Auftragsnummer                                                                                                    | 118825                                                                                                    |                                                                                                    | ant           |         |
| Auftragsart 0                                                                                                    | Ellale. 2 - Mobel                                                                                                    | Auftragsdatum 29.12.2022                                                                                                    | <b>0</b>      |         |
| Kundennum 15802                                                                                                    | Klinge, 55126 anderem Kun<br>Mainz, Finthen,<br>DE                                                                   | iden zuordnen                                                                                                    |               |         |
| Tel. Priv.: 06134-648375<br>Tel. Mobil: 0151-24623173                                                                                        |                                                                                                    |                                                                                                    |               |         |
| Wichtiger Hinweis! Achtungl Für diesen Kunden wurden im<br>Bitte beachten Sie, dass diese beim Bei<br>Andernfalls müssen Sie im Auftrag zusä | Kundenstamm abweichende Anschriften e<br>legdnuck automatisch vom System berücks<br>tizziche Anschriften einpflegen. | erfasst.<br>ichtigt werden.                                                                                                    | _             |         |
| Abweichende Anschriften<br>für Kundenauftra                                                                                                  | 1g )                                                                                                    | Kunden-Stammdaten                                                                                                    |               |         |
| Lieferavise                                                                                                    |                                                                                                    | <sup>1</sup> rau Klinge Sabine , Adlergasse 3a, 55126 Ma<br>Finthen                                                                                                    | sinz          |         |
| Lieferschein Herm Klinge<br>Finften                                                                                                    | Dieter , Flugplatzstr. 7, 55126 Mainz                                                                                |                                                                                                    |               |         |
|                                                                                                    |                                                                                                    |                                                                                                    |               |         |
| abweichende Kommission/Proj                                                                                                    | Ansprechpart                                                                                                    | ther Kunde                                                                                                    |               |         |

## Klicken Sie auf den Hyperlink Kundenzahlungen/Kundenkonto.

| uffragszahlungen /            | anzahlungen un Fier                                                  |                        | Suchen (Alt | +s)        |            |
|-------------------------------|----------------------------------------------------------------------|------------------------|-------------|------------|------------|
| ani agozani angon /           | -unzumungen                                                          |                        |             | _          | MD         |
| V 🗋 🏹 🗊 ?                     | 🤶 🍳 📇 « < 🔅                                                          | > 🚿 💫 🐅 🏠              |             |            | MÖBELPILOT |
| -                             |                                                                      |                        |             |            | BT BENENA  |
|                               |                                                                      |                        | _           |            |            |
| Zahlung * Sonstiges           |                                                                      |                        |             |            |            |
| Auftragsnummer                |                                                                      | 118825 (Klinge )       |             |            |            |
| Lfd.Nr. Auftragszahlungen/-ar | zahlungen                                                            | +                      |             |            |            |
|                               |                                                                      |                        |             |            |            |
| Zahlungsdatum                 |                                                                      | Text                   |             |            |            |
|                               |                                                                      |                        |             |            |            |
| bezahlter Betrag              | e                                                                    |                        |             |            |            |
| Zanlungsart                   |                                                                      | Soll-Konto             | <b>N</b>    |            |            |
| Was wird bezahlt?             | <ul> <li>Zahrungsvereinbarung</li> <li>Anzablupgsrechnung</li> </ul> | Zahlungsvereinbarung   |             |            |            |
|                               | <ul> <li>Rechnung</li> </ul>                                         | Rechnungsnummer        |             | <b>•••</b> |            |
| Finanzbuchhaltung             |                                                                      |                        |             |            |            |
| In FiBu übertragen am         |                                                                      | In FiBu übertragen von |             |            |            |
| Anzahlungskonto (steuerfrei)  |                                                                      | Anzahlungskonto (USt   | )           | -          |            |
| Erfassungsdatum in FiBu       |                                                                      | 77                     |             | _          |            |
| gebucht auf Zwischenkonto     |                                                                      |                        |             |            |            |
| In FiBu übertragen am         | 6                                                                    | In FiBu übertragen von |             | -          |            |
|                               |                                                                      |                        |             |            |            |

Geben Sie . im Feld Zahlungsdatum ein.

| Autragszaniungen /            | -anzaniungen Uli Flott                 | nann                   | Suchen (Alt+ | :) | N/C     |
|-------------------------------|----------------------------------------|------------------------|--------------|----|---------|
| V D 🕅 🗊 ?                     | ← ♀ ≛ ≪ < :                            | > >> 🔜 % 🏠             |              |    |         |
|                               |                                        |                        |              |    | 91.0140 |
|                               |                                        |                        |              |    |         |
| Zahlung * Sonstiges           |                                        |                        |              |    |         |
| Auftragsnummer                |                                        | 118825 (Klinge )       |              |    |         |
| Lfd.Nr. Auftragszahlungen/-ar | nzahlungen                             | +                      |              |    |         |
|                               |                                        | _                      |              |    |         |
| Zahlungsdatum                 | 1                                      | Text                   |              |    |         |
| bezahlter Betrag              | e                                      | 1                      |              |    |         |
| Zahlungsart                   |                                        | Soll-Konto             | ত            |    |         |
| Was wird bezahlt?             | • Zahlungsvereinbarung                 | Zahlungsvereinbarung   |              | -  |         |
|                               | <ul> <li>Anzahlungsrechnung</li> </ul> | Rechnungsnummer        |              | -  |         |
|                               | <ul> <li>Rechnung</li> </ul>           |                        |              | _  |         |
| Finanzbuchhaltung             |                                        |                        |              |    |         |
| In FiBu übertragen am         | 6                                      | In FiBu übertragen von |              | -  |         |
| Anzahlungskonto (steuerfrei)  |                                        | Anzahlungskonto (USt)  |              | -  |         |
| Erfassungsdatum in FiBu       |                                        |                        |              |    |         |
| gebucht auf Zwischenkonto     |                                        |                        |              |    |         |
| In FiBu übertragen am         |                                        | In FiBu übertragen von |              | -  |         |
|                               |                                        |                        |              |    |         |

Klicken Sie auf das Eingabefeld bezahlter Betrag.

,О - С 🗶 Ать A MP http://192.168 Auftragszahlungen /-anzahlungen ক > 🛃 ¾ 🏠 📄 🏹 🗊 ? 🔶 🍳 🍮  $\mathbf{v}$ 118825 (Klinge ) Lfd.Nr. Auftr Text Zahlungsdatu 06.01.202 bezahlter Betrag In FiBu übertragen am Erfassungsdatum in FiBu

Geben Sie 2117 im Feld bezahlter Betrag ein.

| M http://192.168.145.128/csp/mp6/ | SEWIDATA.mainFrame.cls                                   |                        | ,O + C 🗶 Ambiente Einrichtun | , × 🚺 |      |
|-----------------------------------|----------------------------------------------------------|------------------------|------------------------------|-------|------|
| Auftragszahlungen /               | anzahlungen Ull Flotte                                   | lann                   | Suchen (All-                 | s) 🔽  |      |
| ✓ ■ ♥ 前 ?                         | ← ੑ ੑ                                                    | » 🔒 🐝 🏫                |                              |       | IVP. |
| Zahlung * Sonstiges               |                                                          |                        |                              |       |      |
| Auftragsnummer                    |                                                          | 118825 (Klinge )       |                              |       |      |
| Lfd.Nr. Auftragszahlungen/-an     | zahlungen                                                | +                      |                              |       |      |
| Zahlungsdatum                     | 06.01.2023                                               | Text                   |                              |       |      |
| bezahlter Betrag                  | € 2117 ×                                                 | 1                      |                              |       |      |
| Zahlungsart                       | · · · · · · · · · · · · · · · · · · ·                    | Soll-Konto             | হ                            |       |      |
| Was wird bezahlt?                 | I zahlungsvereinbarung                                   | Zahlungsvereinbarung   |                              | -     |      |
|                                   | <ul> <li>Anzahlungsrechnung</li> <li>Bechnung</li> </ul> | Rechnungsnummer        |                              | -     |      |
| Finanzbuchhaltung                 | ⊖ • Reclining                                            |                        |                              |       |      |
| In FiBu übertragen am             | 10                                                       | In FiBu übertragen von |                              |       |      |
| Anzahlungskonto (steuerfrei)      |                                                          | Anzahlungskonto (USI)  |                              |       |      |
| Erfassungsdatum in FiBu           | 10                                                       |                        |                              |       |      |
| gebucht auf Zwischenkonto         |                                                          |                        |                              |       |      |
| In FiBu übertragen am             | 6                                                        | In FiBu übertragen von |                              | -     |      |
| Kundenzahlungen/Kunder            | konto                                                    |                        |                              |       |      |
| Lfd.Nr. Auftragszahlungen/ anzał  | lungen Zahlungsda                                        | num Text bozal         | hiter Betrag Rechnungsnur    | nmer  |      |
|                                   |                                                          |                        |                              |       |      |
|                                   |                                                          |                        | € 0,00                       |       |      |

Drücken Sie die Taste 🛅.

| → Mttp://192.168.145.128/csp/mp6/                                                                                                    | SEWDATA.mainFrame.cls                                             | _                                                                         | ,Ω × C 🗶 Ambiente Einrichtung | × |  |
|----------------------------------------------------------------------------------------------------|-------------------------------------------------------------------|---------------------------------------------------------------------------|-------------------------------|---|--|
| Auftragszahlungen /                                                                                                    | -anzahlungen Uli Flottm                                           | »nn 📚 💄 % 🙀                                                               | Suchen (Alt+s)                |   |  |
| Zahlung * Sonstiges Auftragsnummer Ltd.Nr. Auftragszahlungen/-ar                                                                                                 | zahlungen                                                         | 118825 (Kiinge )                                                          |                               |   |  |
| •<br>Zahlungsdatum                                                                                                    | 06.01.2023                                                        | Text                                                                      |                               |   |  |
| bezahlter Betrag<br>Zahlungsart<br>Was wird bezahlt?                                                                                                    | 2117     Zahlungsvereinbarung     Anzahlungsrechnung     Rechnung | Soll-Konto<br>Zahlungsvereinbarung<br>Rechnungsnummer                     | 1 - 2.117,00 EUR              |   |  |
| Finanzbuchhaltung     In FiBu übertragen am     Anzahlungskonto (steuertrei)     Ertassungsdatum in FiBu     gebucht auf Zwischenkonto     In FiBu übertragen am |                                                                   | In FIBu übertragen von<br>Anzahlungskonto (USt)<br>In FIBu übertragen von |                               |   |  |
| Kundenzahlungen/Kunde                                                                                                    | ikonto<br>Ilungen Zahlungsda                                      | um Text bozah                                                             | Iter Betrag Rechnungsnumme    |   |  |

Klicken Sie im Auswahlfeld **Zahlungsart** auf die Schaltfläche Öffnen.

| uttragszahlungen /                                                                                                    | -anzaniungen Uli Flot                                                                                         |                                                            | Suchen (Alt+s)     | <b>1</b> | N |
|----------------------------------------------------------------------------------------------------|----------------------------------------------------------------------------------------------------|------------------------------------------------------------|--------------------|----------|---|
| V 🗋 🗎 🧊 ?                                                                                                    | ← ♥ ≛ ≪ <                                                                                                    | > » 👢 % 🏠                                                  |                    |          |   |
| Auftragsnummer<br>Lfd.Nr. Auftragszahlungen/-ar                                                                                                    | zahlungen                                                                                                    | 118825 (Klinge )                                           | _                  |          |   |
| Zahlungsdatum                                                                                                    | 06.01.2023                                                                                                    | Text                                                       |                    |          |   |
| bezahlter Betrag<br>Zahlungsart<br>Was wird bezahlt?                                                                                                    | € 211<br>0 - Barzahlung<br>1 - Ec-Cash<br>2 - ELV<br>3 - Lastschrift<br>4 - RechnungKredit<br>5 - Kreditkarte | 7<br>Soll-Konto<br>Zahlungsvereinbarung<br>Rechnungsnummer | 2 1 - 2.117,00 EUR |          |   |
| Finanzbuchhaltung<br>in FiBu übertragen am<br>Anzahlungskonto (steuerfrei)<br>Erfassungsdatum in FiBu<br>gebucht auf Zwischenkonto<br>in FiBu übertragen am | 6 - Gutschein<br>7 - Scheck<br>20 - Überweisung                                                               | In FiBu überfragen von<br>Anzahlungskonto (USt)            |                    |          |   |
| <ul> <li>Kundenzahlungen/Kunde</li> </ul>                                                                                                    | nkonto                                                                                                    | _                                                          |                    | _        |   |

Klicken Sie auf den Listeneintrag 5 - Kreditkarte.

| http://192.168.145.128/csp/mp6/  | BEWIDATA.mainFrame.cls |                       | ,P = C M Ambiente Er  | nrichtung X 🗋 |          | n * |
|----------------------------------|------------------------|-----------------------|-----------------------|---------------|----------|-----|
| uftragszahlungen /               | -anzahlungen un Fie    | ottmann               | Such                  | en (Alt+s)    | <b>T</b> |     |
| v 🗎 🗎 🧊 🤋                        | ← ़ @ 📇 « <            | > >> 📙 🔩 🔮            | ۵                     |               |          |     |
| ahlung * Sonstiges               |                        |                       |                       |               |          |     |
| Auftragsnummer                   |                        | 118825 (Klinge )      |                       |               |          |     |
| fd.Nr. Auftragszahlungen/-an     | zahlungen              | +                     |                       |               |          |     |
|                                  |                        | _                     |                       |               |          |     |
| Zahlungsdatum                    | 06.01.2023             | Text                  |                       |               |          |     |
| ezahlter Betrag                  | € 2                    | 117                   |                       |               |          |     |
| Zahlungsart                      | 5 - Kreditkarte        | Soll-Konto            | 0                     |               |          |     |
| Nas wird bezahlt?                | • Zahlungsvereinbarung | Zahlungsvereinbarun   | g 1 - 2.117,0         | O EUR         |          |     |
|                                  | O - Anzahlungsrechnung | Rechnungsnummer       |                       |               |          |     |
|                                  | O - Rechnung           |                       |                       |               |          |     |
| Finanzbuchhaltung                |                        |                       |                       |               |          |     |
| n FiBu übertragen am             |                        | In FiBu übertragen vo | n                     |               |          |     |
| Anzahlungskonto (steuerfrei)     |                        | Anzahlungskonto (US   | st)                   |               |          |     |
| Erfassungsdatum in FiBu          |                        | 100                   |                       |               |          |     |
| ebucht auf Zwischenkonto         |                        | -                     |                       |               |          |     |
| n FiBu übertragen am             |                        | In FiBu übertragen vo | n                     | -             |          |     |
| Kundenzahlungen/Kunder           | akonto                 |                       |                       |               |          |     |
| Lfd.Nr. Auftragszahlungeni-anzal | lungen Zahlun          | asdatum Text be       | zahlter Betrag Rechnu | Ingsnummer    |          |     |
|                                  |                        |                       |                       |               |          |     |

Klicken Sie auf die Schaltfläche Speichern.

| M http://192.168.145.128/csp/mp5/1 | SEWIDATA.mainFrame.cls                                   |                        | P = C M Ambiente Einrichtung  | <        | n *        |
|------------------------------------|----------------------------------------------------------|------------------------|-------------------------------|----------|------------|
| uftragszahlungen /-                | anzahlungen Ull Flotte                                   | lann                   | Suchen (Alt+s)                | <b>Q</b> |            |
| V 🗎 🚺 🗊 ?                          | <mark>←</mark> ♥ ≞ ≪ < >                                 | · >> 👠 ¾ 🏤 🛙           | ) es                          |          | MOBELPILOT |
| Zahlung Sonstiges                  |                                                          |                        |                               |          |            |
| Auftragsnummer                     |                                                          | 118825 (Klinge )       |                               |          |            |
| Lfd.Nr. Auftragszahlungen/-an      | zahlungen                                                | 1                      |                               |          |            |
| Zahlungsdatum                      | 05.01.2028 07                                            | Text                   | Kundenzahlung                 |          |            |
| bezahlter Betrag                   | € 2.117.00                                               |                        |                               |          |            |
| Zahlungsart                        | 5 - Kreditkarte                                          | Soll-Konto             | <b>Q</b>                      |          |            |
| Was wird bezahlt?                  | Zahlungsvereinbarung                                     | Zahlungsvereinbarung   | 1 - 2.117,00 EUR              |          |            |
|                                    | <ul> <li>Anzahlungsrechnung</li> <li>Rechnung</li> </ul> | Rechnungsnummer        |                               |          |            |
| Finanzbuchhaltung                  |                                                          |                        |                               |          |            |
| In FiBu übertragen am              | (i)                                                      | In FiBu übertragen von |                               | -        |            |
| Anzahlungskonto (steuerfrei)       |                                                          | Anzahlungskonto (USt)  |                               | -        |            |
| Erfassungsdatum in FiBu            | 0                                                        |                        |                               |          |            |
| gebucht auf Zwischenkonto          |                                                          |                        |                               |          |            |
| in FiBu übertragen am              | 0                                                        | In FiBu übertragen von |                               | -        |            |
| Kundenzahlungen/Kunder             | konto                                                    |                        |                               |          |            |
| Lfd.Nr. Auftragszahlungeni-anzah   | lungen Zahlungsdatum                                     | Text bez               | ahiter Betrag Rechnungsnummer |          |            |
|                                    | 06.01.2023                                               | IO indechebbing        | 6 2 117 00                    |          |            |

Klicken Sie auf die Schaltfläche Zurück.

3 Beispiel